# **Tipps & Tricks**

Es gibt eine Reihe von kleinen Tools, um Informationen zum Cluster-Status zu bekommen. Diese Tools findet man in dem Modul hpc-tools.

## **Cluster-Auslastung**

Mit dem Skript cluster\_usage.py kann man sich die Auslastung des Clusters (oder einer Queue oder einer speziellen Architektur) anzeigen lassen. Hier einige Beispiele:

```
$ module load hpc-tools
$ cluster_usage.py himem
$ cluster_usage.py a100
$ cluster_usage.py rtx6000
$ cluster_usage.py skylake
```

# **GPUs Available**

Das Skript gpus\_available gibt eine Liste von GPU-Typen und deren Verfügbarkeit aus

```
$ gpus_available
{'rtx6000': 4, 'teslat4': 4, 'rtx8000': 4, 'gtx1080ti': 103, 'rtx2080':
19, 'a100': 0}
```

### **Queue-Warteschlange**

Das Skript queue\_priority.py gibt eine Liste aller wartenden Jobs und deren aktuelle Priorität aus. Diese Prioritäten steigen von alleine mit der Zeit an und der oberste Job wird vom PBS als nächstes abgearbeitet. Bei wichtigen Jobs kann man allerdings auch über den Einsatz von Bonuspunkten die Priorität erhöhen und dadurch einen Job schneller starten lassen.

```
$ queu_priority.py
1104935.hpc-batch = 720.82
1104936.hpc-batch = 720.82
1104937.hpc-batch = 720.82
1104938.hpc-batch = 720.82
1105085.hpc-batch = 719.56
1107616.hpc-batch = 674.2
1107625.hpc-batch = 674.04
1107626.hpc-batch = 674.03
1107627.hpc-batch = 674.03
```

# **Snapshots finden**

Das Tool locate\_snapshot gibt einem die Möglichkeit alle Snapshots mit entsprechender Datumsangabe zu einem bestimmten Pfad zu lokalisieren. Dies funktioniert für die aktiven Filesysteme /home und /gpfs. Weitere Informationen zu Snapshots finden Sie hier: Datensicherung per Snapshots

- Cluster-Auslastung
- GPUs Available
- Queue-Warteschlange
- Snapshots finden
- Job Logs

```
$ locate_snapshot /gpfs/project/phreh100/test.0.0
Path: /gpfs/project/phreh100/test.0.0
abs Path: /gpfs/project/phreh100/test.0.0
Base Location: /gpfs/project/.snapshots
/gpfs/project/.snapshots/8hours_-2021.09.24-02.01.09/phreh100/test.0.0
/gpfs/project/.snapshots/week-2021.09.19-01.00.46/phreh100/test.0.0
/gpfs/project/.snapshots/week-2021.09.12-01.00.44/phreh100/test.0.0
/gpfs/project/.snapshots/day-2021.09.16-22.00.54/phreh100/test.0.0
/gpfs/project/.snapshots/day-2021.09.23-22.00.55/phreh100/test.0.0
/gpfs/project/.snapshots/8hours_-2021.09.23-10.01.09/phreh100/test.0.0
/gpfs/project/.snapshots/day-2021.09.21-22.00.55/phreh100/test.0.0
/gpfs/project/.snapshots/day-2021.09.18-22.00.54/phreh100/test.0.0
/gpfs/project/.snapshots/day-2021.09.19-22.00.54/phreh100/test.0.0
/gpfs/project/.snapshots/8hours_-2021.09.23-18.01.09/phreh100/test.0.0
/gpfs/project/.snapshots/day-2021.09.22-22.00.55/phreh100/test.0.0
/gpfs/project/.snapshots/week-2021.09.05-01.00.43/phreh100/test.0.0
/gpfs/project/.snapshots/day-2021.09.17-22.00.54/phreh100/test.0.0
/gpfs/project/.snapshots/day-2021.09.20-22.00.54/phreh100/test.0.0
/gpfs/project/.snapshots/week-2021.08.22-01.00.41/phreh100/test.0.0
/gpfs/project/.snapshots/week-2021.08.29-01.00.42/phreh100/test.0.0
```

# Job Logs

Üblicherweise bekommt man erst nach Abschluss eines Jobs die Möglichkeit zur Einsicht in seine Ausgaben. Aber auch während ein Job läuft, ist es möglich in dessen Ausgaben (StdOut und StdErr) zu schauen. Die entsprechenden Skripte dafür heißen job\_live\_log und job\_live\_log\_error. Beide benötigen die Job-ID des zu inspizierenden Jobs als Parameter:

#### Beispiel

- \$ job\_live\_log 1377439
- \$ job\_live\_log\_error 1377439